## RICHIESTA CREDENZIALI PER IL TESSERATO (PER APP E AREA TESSERATO)

## Fase 1. Cosa deve fare il tesserato

- A. Accedere a squadre.lcfc.it
- B. Fare click su richiesta dati login tesserato

Squadre.lcfc.it

- C. Inserire il proprio codice fiscale e l'indirizzo email o il numero di cellulare
- D. Fare click su Invia

squadre.lcfc.it

| Codice fiscale                     | dovrà approvarle seguendo le<br>istruzioni riportate nella email<br>che avrà ricevuto |
|------------------------------------|---------------------------------------------------------------------------------------|
| Indirizzo email/numero di telefono | 🖘 torna indietro                                                                      |

E. A questo punto è stata inviata una richiesta al responsabile della squadra

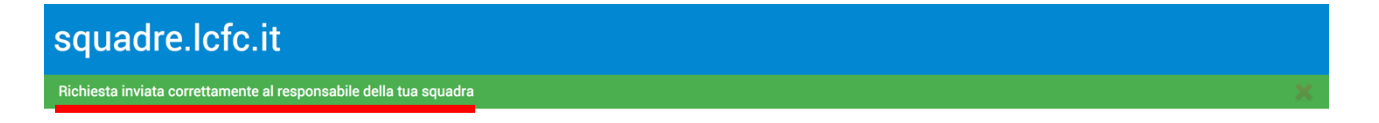

| Richiesta credenziali              | Dopo aver chiesto le credenziali i<br>responsabile della tua squadra                  |  |
|------------------------------------|---------------------------------------------------------------------------------------|--|
| Codice fiscale                     | dovrà approvarle seguendo le<br>istruzioni riportate nella email<br>che avrà ricevuto |  |
| Indirizzo email/numero di telefono | torna indietro                                                                        |  |
| Invia                              | f Pagina Facebook                                                                     |  |

## Fase 2. Cosa deve fare il responsabile

- A. Accedere a squadre.lcfc.it
- B. Entrare nella sezione "Rosa" e andare nella scheda del tesserato
- C. Fare click su invia credenziali tesserato

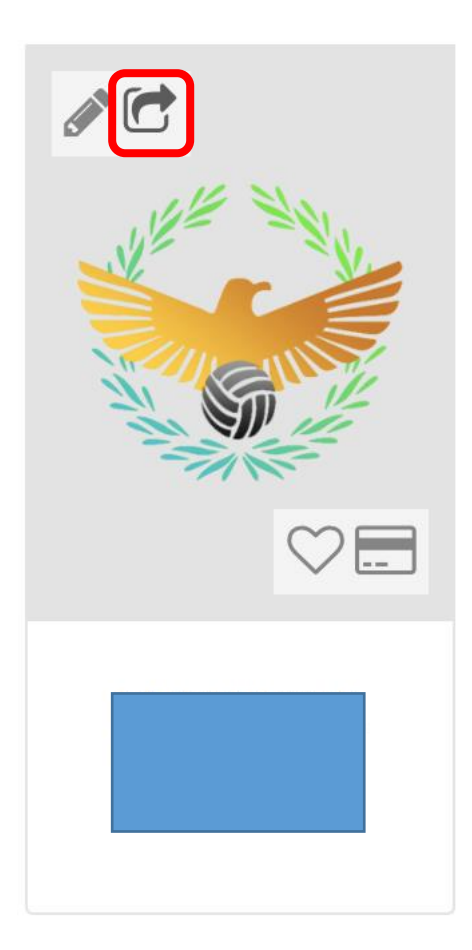

D. Un messaggio avvisa del corretto invio delle credenziali

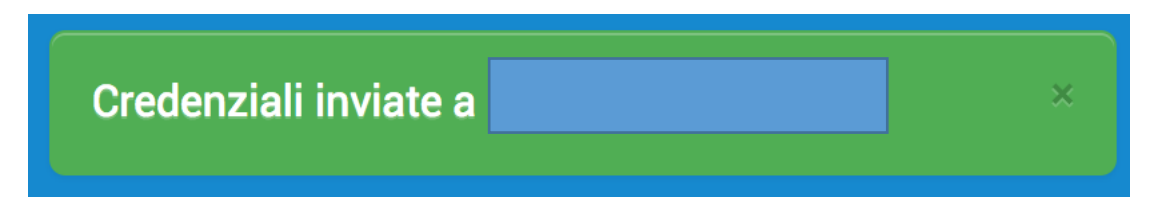

E. Il tesserato riceverà via email o cellulare le credenziali per accedere alla sua area personale

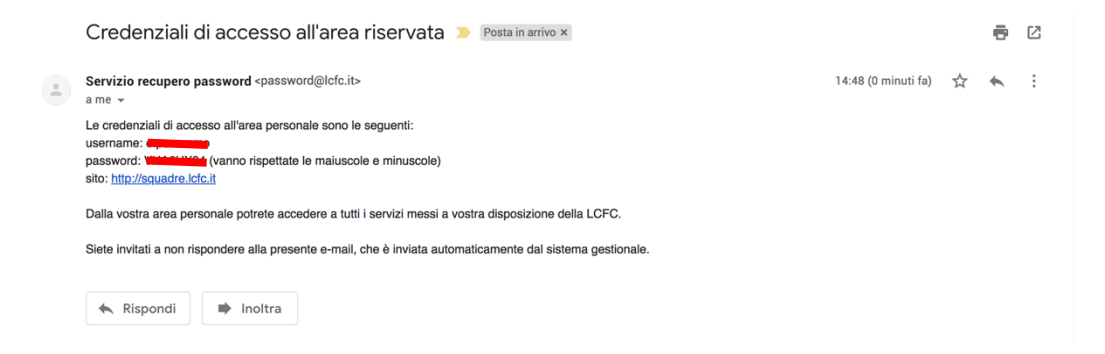